# **INDIANA 2021 ACA FILINGS**

The overall average rate increase for 2021 Indiana individual marketplace plans is 10.5%. Anthem, CareSource and Celtic (MHS/Ambetter) have filed to participate in the 2021 Indiana Individual Marketplace. Anthem will offer Marketplace plans in Lake, LaPorte and Porter counties. All 92 counties in Indiana will be covered by both CareSource and Celtic (MHS/Ambetter).

Anthem has also filed to offer an Off-Marketplace catastrophic plan in Benton, Jasper, Newton, Warren and White Counties.

The IDOI will finalize the review of the 2021 ACA compliant filings both on and off the federal Marketplace by September 23, 2020.

| Individual ACA Major<br>Medical Compliant Plans | Available on<br>Healthcare.gov | SERFF Tracking<br>Number | Requested 2021<br>Premium Average | Requested Avg.<br>Rate Increase | Requested Minimum<br>Rate Change | Requested Maximum<br>Rate Change |
|-------------------------------------------------|--------------------------------|--------------------------|-----------------------------------|---------------------------------|----------------------------------|----------------------------------|
| CareSource Indiana Inc.                         | Marketplace                    | CASO-132233465           | \$ 540.39                         | 4.30%                           | 0.60%                            | 11.90%                           |
| Celtic Insurance Company<br>(MHS/Ambetter)      | Marketplace                    | CELT-132387538           | \$ 651.00                         | 14.30%                          | 2.60%                            | 22.10%                           |
| Anthem Insurance<br>Companies, Inc.             | Marketplace                    | AWLP-132408545           | \$ 768.46                         | -0.30%                          | -0.30%                           | -0.30%                           |

| Individual ACA Major<br>Medical Compliant Plans                         | Counties<br>Covered | Catastrophic<br>Plans | Bronze | Silver | Gold | Platinum |
|-------------------------------------------------------------------------|---------------------|-----------------------|--------|--------|------|----------|
| Anthem Insurance<br>Companies, Inc.                                     | 8                   | 1                     | 2      | 1      | 1    | 0        |
| CareSource Indiana Inc.                                                 | 92                  | 0                     | 3      | 6      | 2    | 0        |
| Celtic Insurance Company<br>(MHS/Ambetter)                              | 92                  | 0                     | 4      | 16     | 4    | 0        |
| Celtic Insurance Company<br>(MHS/Ambetter) (Off<br>Exchange Only Plans) | 92                  | 0                     | 0      | 12     | 4    | 0        |

| Small Group ACA Major<br>Medical Compliant Plans    | Available on<br>Healthcare.gov | SERFF Tracking<br>Number | Requested 2021<br>Premium Average |        | Requested Avg.<br>Rate Increase | Requested Minimum<br>Rate Change | Requested Maximum<br>Rate Change |  |  |
|-----------------------------------------------------|--------------------------------|--------------------------|-----------------------------------|--------|---------------------------------|----------------------------------|----------------------------------|--|--|
| Humana Health Plan Inc.                             | Off Marketplace                | HUMA-132400675           | \$                                | 576.95 | 10.43%                          | 3.67%                            | 12.85%                           |  |  |
| Humana Insurance<br>Company                         | Off Marketplace                | HUMA-132398672           | \$                                | 612.23 | 10.25%                          | 3.83%                            | 12.54%                           |  |  |
| All Savers Insurance<br>Company                     | Off Marketplace                | UHLC-132395097           | \$                                | 647.47 | 0.78%                           | -6.91%                           | 7.27%                            |  |  |
| Anthem Insurance<br>Companies, Inc.                 | Off Marketplace                | AWLP-132313665           | \$                                | 646.49 | 6.10%                           | -1.60%                           | 9.50%                            |  |  |
| IU Health Plans                                     | Off Marketplace                | IUHP-132241408           | \$                                | 551.85 | -1.90%                          | -21.28%                          | 18.87%                           |  |  |
| National Health Insurance<br>Company                | Off Marketplace                | NHIC-132371429           | Withdrawn                         |        |                                 |                                  |                                  |  |  |
| Physicians Health Plan of<br>Northern Indiana, Inc. | Off Marketplace                | PHIN-132418030           | \$                                | 616.28 | 16.95%                          | 7.59%                            | 21.42%                           |  |  |
| Southeastern Indiana Health<br>Organization, Inc.   | Off Marketplace                | SEIH-132425371           | \$                                | 640.00 | 9.90%                           | 7.00%                            | 11.80%                           |  |  |
| US Health and Life<br>Insurance Company             | Off Marketplace                | USHL-132416131           | Withdrawn                         |        |                                 |                                  |                                  |  |  |
| UnitedHealthcare of<br>Kentucky, Ltd.               | Off Marketplace                | UHLC-132393131           | \$                                | 606.45 | 0.00%                           | 0.00%                            | 0.00%                            |  |  |
| UnitedHealthcare Insurance<br>Company               | Off Marketplace                | UHLC-132390114           | \$                                | 619.55 | 3.84%                           | -12.78%                          | 13.77%                           |  |  |

## **General Notes**

• The average medical trend increases are 8-9% for most carriers. This varies depending on networks and experience of each carrier.

• The premium averages shown consist of a combination of catastrophic, bronze, silver, gold and platinum plans. The premium is reflected as an average; individuals may experience

a rate increase or decrease dependent on the plan selection or auto-enrollment process.

• Within each metal level there are numerous plans with various cost sharing methods.

## How to View Filing Documents via SERFF Filing Access

- 1. Go to https://filingaccess.serff.com/sfa/home/IN
- 2. Click begin search.
- 3. Read and accept the terms and conditions.
- 4. Enter the SERFF Tracking number (from the table above).
- 5. Click Search.
- 6. Click on the row returned.
- 7. This will open the filing you will be able to select filed documents to open and/or download.

### How to Post a Comment on a Marketplace Filing

Write down the SERFF Tracking number from the table above. Send a comment via email to compliance@idoi.in.gov.

#### OR

- Post a Comment on a Marketplace filing using Rate Watch
- 1. Go to www.in.gov/idoi/ratewatch/
- 2. Select Health in the Insurance Category drop down box.
- 3. Type the name of the Insurance Company.
- 4. Delete the default Date Range.
- 5. Click Begin Search.
- 6. Click the Filing Number that matches the SERFF Tracking number.
- 7. Click Submit Comment at the bottom of the Filing Report page.
- 8. Complete Comment page.
- 9. Click Submit.